## **MyMaths**

Type in <u>www.mymaths.co.uk</u>.

This is the MyMaths homepage where your child will be able to log in using the first username and password that they have been given.

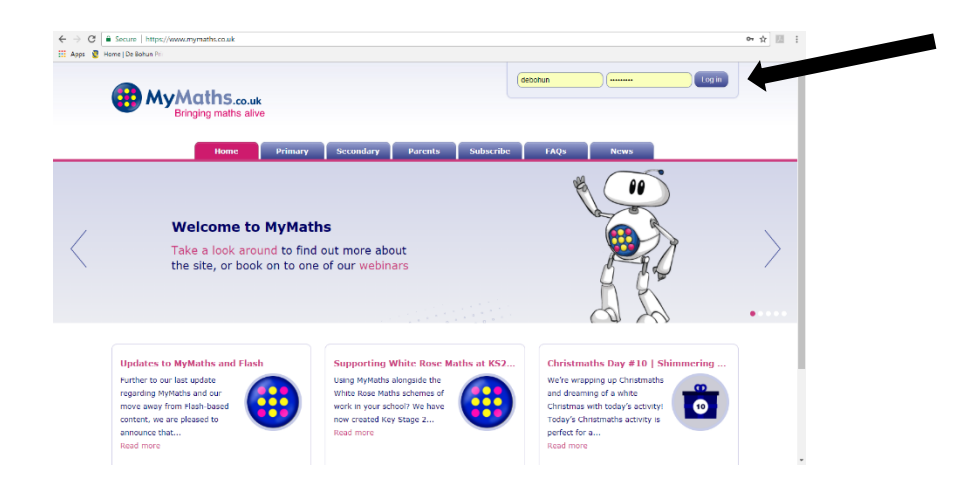

Once your child has logged in, they will see this page where they can enter their second (personal) username/password.

| Apps 🦉 Home   De Bohun Pri |                         |                                                                      |                                   |
|----------------------------|-------------------------|----------------------------------------------------------------------|-----------------------------------|
| Bringing                   | hS.co.uk<br>maths alive | Assessment Manager Help Log out Q S                                  | earch Search search emane log n ? |
| National Curriculum (En    | Latest                  |                                                                      | Filter: Everything                |
| Library                    | Bar model               | Number bands to 20                                                   |                                   |
| Number                     | KS2 SATs booster        | Using apparatus and pictorial representations to learn number bonds. | ~                                 |
| Measurement                | Number                  | Lessan D Coline homework                                             |                                   |
| Geometry                   | Measurement             | Counte Hardenark                                                     |                                   |
| Statistics                 | Geometry                | Y2 Adding and taking away                                            |                                   |
| Booster packs              | Statistics              | (Y2) Adding together                                                 | <b></b>                           |
| fSkills                    |                         | Y2 Modelling fractions of amounts                                    | <del>,</del>                      |
| Games                      |                         | (Y2) Comparing: find the difference                                  | 0                                 |
| Toolkit                    |                         | Comparing: how many times more?                                      | <u> </u>                          |
|                            |                         |                                                                      |                                   |
|                            |                         | (Y4) Modeling fraction calculations                                  | ¥ 1                               |

They will then see this page, which will give them access to their personalised homework.

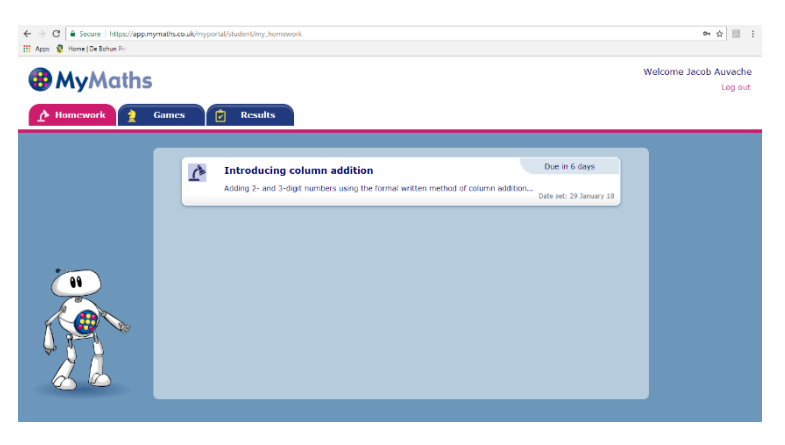

Once your child has clicked on their homework, a pop-up will display 2 options: Start homework or Need practice?

If your child is finding the homework challenging, they should click 'Need practice?', as this will take them through a lesson or video which will help them to recall the skills that they need.

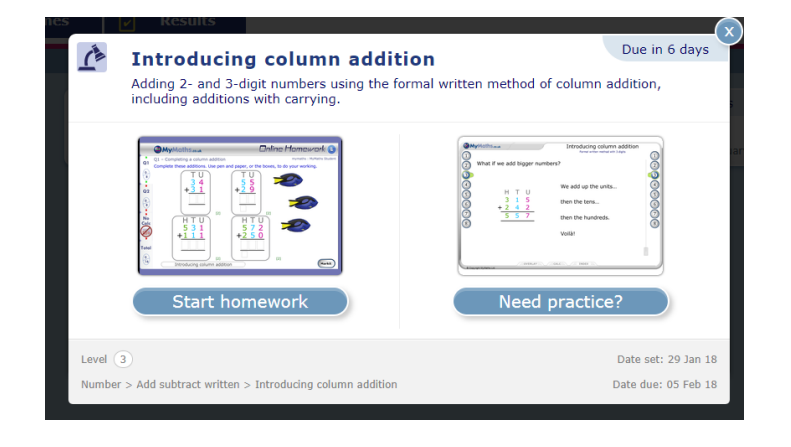

Alternatively, once your child has gone through the first stage log in, you can find a parents' help section. Click 'help'.

-

| C Secure https://a              | pp.mymaths.co.uk/myportal/library/11                            |                                                                                                    | 9 A                |
|---------------------------------|-----------------------------------------------------------------|----------------------------------------------------------------------------------------------------|--------------------|
| Home   De Bohus Po              |                                                                 |                                                                                                    |                    |
| MyMai                           | hs mut                                                          | Assessment Manager Help 19 Search                                                                         | Sca                |
| Bringing                        | maths alive                                                     |                                                                                                    |                    |
|                                 |                                                                 | Mu postal                                                                                                 |                    |
|                                 |                                                                 | wy porcar                                                                                                 |                    |
|                                 |                                                                 |                                                                                                    |                    |
| onal Cumculum (En               | Latest                                                          |                                                                                                    | Filter: Everything |
| ibrary                          |                                                                 |                                                                                                    |                    |
|                                 | Bar model                                                       | > (Y1) Number bonds to 20                                                                                 | Þ                  |
| mber                            | KS2 SATs booster                                                | Using apparatus and pictorial representations to learn number bonds.                                      |                    |
| asurement                       | Number                                                          | Lesson 💼 Online homework                                                                                  |                    |
| ometry                          | Measurement                                                     |                                                                                                    |                    |
| atistics                        | Geometry                                                        | Y2 Adding and taking away                                                                                 |                    |
| Booster packs                   | Statistics                                                      | Y2 Adding together                                                                                        | Ċ.                 |
| ls.                             |                                                                 |                                                                                                    | *                  |
| nar                             |                                                                 | Y2 Modelling fractions of amounts                                                                         | $\square$          |
| li-li                           |                                                                 | Y2 Comparing: find the difference                                                                         | 只                  |
| лки                             |                                                                 | Y3 Comparing: how many times more?                                                                        | ¢                  |
|                                 |                                                                 |                                                                                                    | -                  |
|                                 |                                                                 | Y4 Modelling fraction calculations                                                                        | Ŷ                  |
|                                 |                                                                 |                                                                                                    |                    |
| ← → C ■ Se<br>III Acco 😨 Harrel | cure   https://global.oup.com/education/product_<br>De Bohan Pr | support/imymaths/?region=uk                                                                               | <u>☆</u> III I     |
| <b>В</b> Мул                    | ActhS.co.uk<br>inging maths alive                               |                                                                                                    |                    |
| Home                            |                                                                 | sterwards.                                                                                                | Search             |
| Back to school                  |                                                                 |                                                                                                    |                    |
| Teacher                         | MyMa                                                            | aths support Home                                                                                         |                    |
| Parent                          | Welcome to                                                      | the MvMaths support site. Select your role below for tailored helo. If you cannot find the answer to your |                    |
| Primary pupil                   | question, plo                                                   | use contact us using the link at the bottom of the page.                                                  |                    |
| Secondary stude                 | nt Having troub                                                 | le opening content on MyMaths? Visit our technical support FAQs page.                                     |                    |
| Technical                       |                                                                 |                                                                                                    |                    |
| News                            |                                                                 | Teacher Parent                                                                                            |                    |
| Webinars                        |                                                                 |                                                                                                    |                    |
| Subscriptions                   |                                                                 |                                                                                                    |                    |
|                                 |                                                                 | Primary pupil Secondary student                                                                           |                    |
|                                 | News                                                            | feed                                                                                                    |                    |
|                                 | Update                                                          | s to MyMaths and Flash                                                                                    | -                  |